# How to Use the Police Leavers Website

After completing the survey, you will be given a link to register for the Gateway. If, for any reason the link does not work, please copy and paste the below link into your browser.

## 1. Navigate to the Login/Register Button

- Go to https://www.policeleavers.org/offers/zBqBoMnT
- Click on the **Login/Register** button at the top of the page.

## 2. Register an Account

- Fill in your **email address**.
- In the **Name** field, please enter your name in the following format: [FEDFirstnameSurname]
  - (e.g., FEDJaneDoe).
- Click **Submit**.

#### 3. Set a Password

- Enter a **password** of your choice.
- Re-enter the password to confirm.
- Click Submit.

## 4. Confirmation Email

- Check your inbox for an email confirming your registration and your purchase of the program.

## 5. Explore the Website

- Once logged in, you can:
  - Access the Courses: Explore the three listed courses in the HUB.
  - Access the Blog and Podcast: Explore the Podcast and Blog by using the navigation at the top of the page.
  - **Use the Virtual Al Assistant**: Click the circle at the bottom right of the screen to access the assistant for help and support.
  - Watch our video guides on the platform and the PLA Chatbot.